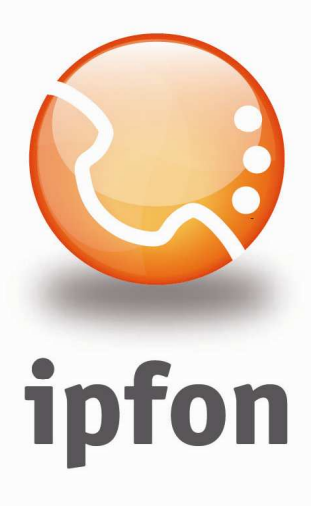

# **IPsoftFon**

Instrukcja Konfiguracj

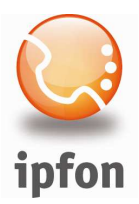

### 1. Logowanie się do systemu ipfon24

Aby zalogować się do systemu należy wejść na <u>https://ipfon24.ipfon.pl</u> i zalogować się podające login wybrany podczas rejestracji oraz hasło otrzymane w emailu od ipfon z potwierdzeniem aktywacji usług

### 2. Parametry usługi niezbędne do konfiguracji

Po zalogowaniu się do ipfon24, należy z lewego menu wybrać **<Użytkownicy**>, a następnie kliknąć na ikonkę **<Instrukcja konfiguracji**>

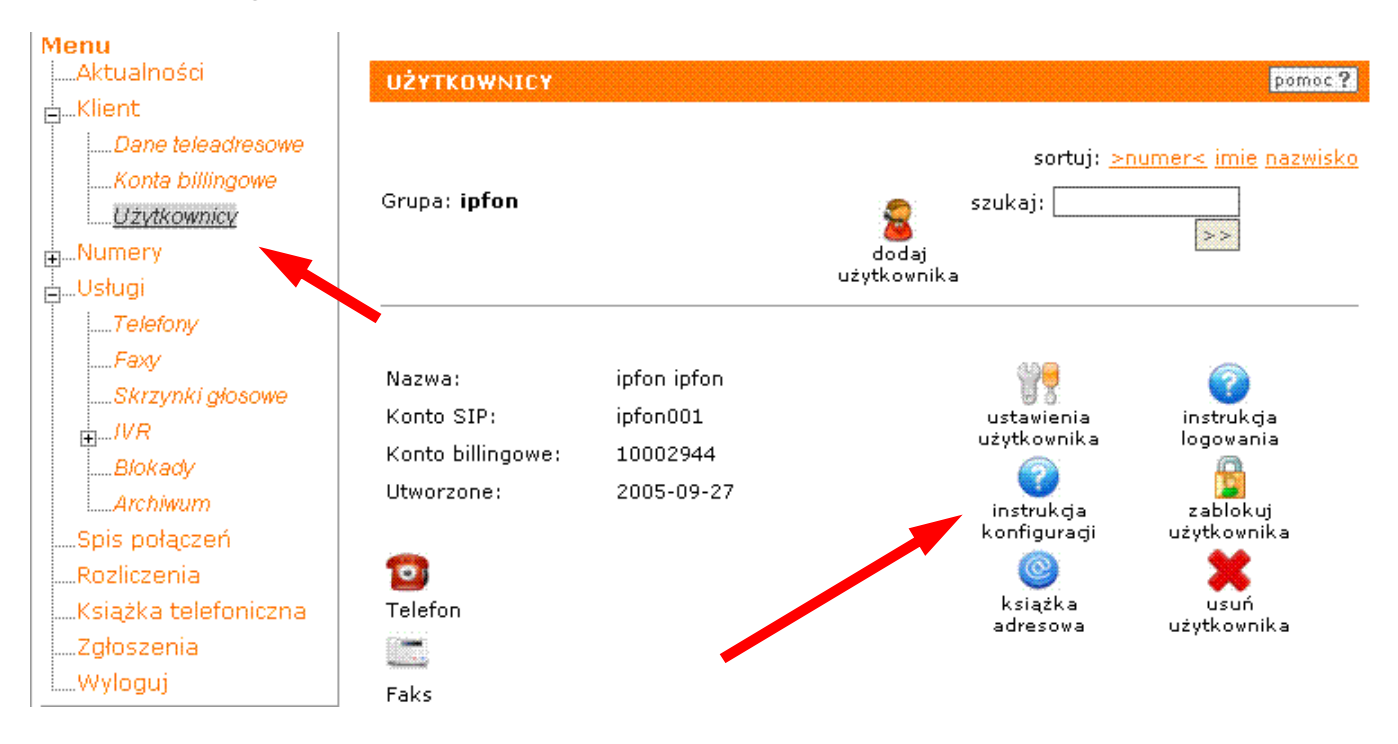

### 3. Instrukcji Konfiguracji

Po kliknięciu na <**Instrukcja** Konfiguracji>, wyświetlą się dane o Twoim koncie SIP.. Najważniejsze parametry do ustawienia znajdziesz w tej części:

| Konfigurację urządzeń należy przeprowadzić wył | corzystując następujące parametry: |
|------------------------------------------------|------------------------------------|
| Proxy/ SIP server/ Outbound Proxy:             | sip.ipfon.pl                       |
| Register Expires:                              | 3600 sekund                        |
| NAT Keep Alive*:                               | YES                                |
| User ID / konto SIP:                           | ipfon001                           |
| Password / hasło konta SIP **:                 | ZAKODOWANE                         |
| Preferred Codec / Preferred Vocoder:           | G726-32                            |

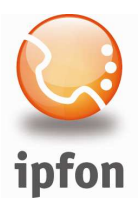

### 4. Instalacja IPsoftFON'a

Zainstaluj IPsoftFON'a. Jeśli jeszcze go nie pobrałeś, to możesz go pobrać stąd:

http://www.ipfon.pl/download/ipsoftfon\_install.exe

## 5. Konfiguracja programu

Uzupełnij następujące pola danymi swojego konta SIP, które znajdują się w <**Instrukcji Konfiguracji**>

| intornacje o | logowaniu               |  |
|--------------|-------------------------|--|
| Konto:       |                         |  |
| Hasło:       |                         |  |
| ✓ Pamiętaj   | ustawienia mojego konta |  |
|              | OK Cancel               |  |
|              |                         |  |

Poczekaj kilka sekund, aż program zaloguje się do ipfon. Na wyświetlaczu pojawi się komunikat o zalogowanym koncie

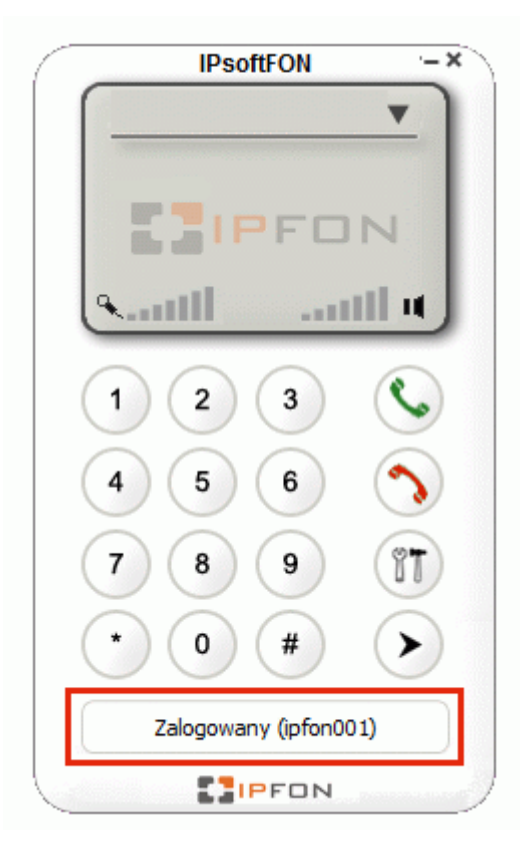

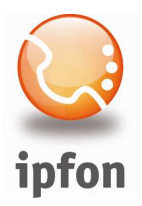

Jeśli wpisałeś niepoprawne dane o swoim koncie SIP (np. zamiast danych o koncie SIP wpisałeś dane do logowanie się do ipfon24), to na wyświetlaczu zobaczysz taki komunikat o błędzie:

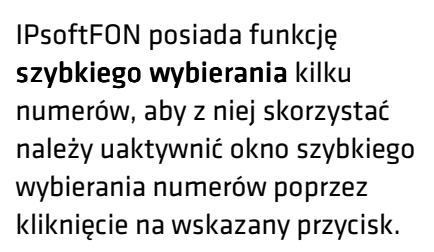

| IPsoftFON -×          | Szybkie wybieranie |
|-----------------------|--------------------|
| Czas rozmowy: 0:15    | Edytuj             |
|                       | Stan konta         |
| CIPFON                | Numer testowy      |
| anth anthu            |                    |
| 123 3                 |                    |
|                       |                    |
| 4 5 6 🥎               |                    |
| 7 8 9 1               |                    |
| * 0 # >               |                    |
| Zalogowany (ipfon001) |                    |
|                       |                    |

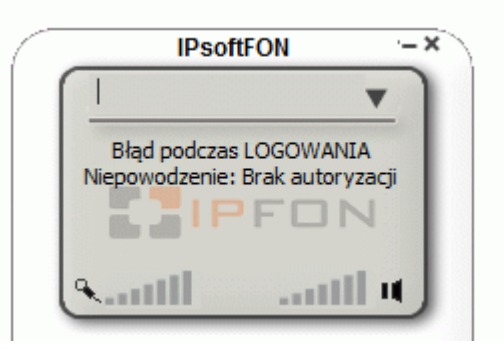